## ASAP

Epice TIPS & TRICKS

## JHH ED-Tissue Typing Transplant Workflow

## 茨 Try It Out

1. When a patient presents to the ED needing tissue typing, enter the **Chief Complaint** of **Tissue Transplant**:

| Primary Triage  |          | 📝 Chief Complaint |         |
|-----------------|----------|-------------------|---------|
| Orders          | <u>s</u> | Chief Complaint   | Comment |
| Chief Complaint | Z        | Tissue Transplant |         |
| Arrival Doc     | 5        |                   | 0       |
| Special Needs   | <u>s</u> |                   |         |
| Stroke Measures | <u>s</u> |                   |         |
| Vitals          | 5        |                   |         |

2. Follow the existing workflow when triaging the patient. When you get to the Order Set section, type **NIPO** and select the **JHH Adult ED Nursing Protocols**. Next click **Open Order Sets**:

| 🖉 Order Sets                                       |   |                            | ↑ ♦                                               |
|----------------------------------------------------|---|----------------------------|---------------------------------------------------|
| nipo Add 🔎 Advanced                                |   |                            |                                                   |
| UHH Adult ED Nursing Protocols USuggestions        | d |                            |                                                   |
| ED Nausea/Vomiting/Diarrhea                        | d | JHH ED Abdominal Pain      | d                                                 |
| JHH Adult Blood Products Orders and Administration | d | lold ED Abdominal Pain old | d                                                 |
| Right click on an Order Set to add to favorites.   |   |                            | ✓ Open Order Sets X Clear Selection X Remove Open |
| 🕅 Restore 🖌 Close F9                               |   |                            | 🔶 Previous F7 🦆 Next F8                           |

3. Check the **Initiate Tissue Typing Protocol**:

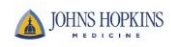

- Draw Tubes: Red tube and Light yellow ACD Tube
- Print generic labels
- Affix label to Tissue Typing Form and then send form and tubes with Security to immunogenetics laboratory
   Contact Shift Coordinator or EACU PA to complete final diagnosis
- Once specimen is collected then patient is free to leave

| ✓ Initiate Triage Protocol Orders                                                         |  |  |  |  |
|-------------------------------------------------------------------------------------------|--|--|--|--|
| Routine, Until discontinued starting Today at 1540 Until Specified                        |  |  |  |  |
| Immunogenetics Cylex Immune Assav                                                         |  |  |  |  |
| P Routine. Once First occurrence Today at 1540                                            |  |  |  |  |
| Transplant Status: Pre-Transplant                                                         |  |  |  |  |
| Is patient on Anti-CD20 Therapy? Unknown                                                  |  |  |  |  |
| Contact Name and Phone Number: Page: 410-955-6070, ask for On Call Transplant Coordinator |  |  |  |  |
| Immunogenetics Endothelial Cell Crssmtch                                                  |  |  |  |  |
| P Routine, Once First occurrence Today at 1540                                            |  |  |  |  |
| Transplant Status: Pre-Transplant                                                         |  |  |  |  |
| Is patient on Anti-CD20 Therapy? Unknown                                                  |  |  |  |  |
| Pat. Rec'd Thymoglobulin in Last Month? Unknown                                           |  |  |  |  |
| Contact Name and Phone Number: Page: 410-955-6070, ask for On Call Transplant Coordinator |  |  |  |  |
| 🗹 Immunogenetics KIR DNA Type                                                             |  |  |  |  |
| P Routine, Once First occurrence Today at 1540                                            |  |  |  |  |
| Transplant Status: Pre-Transplant                                                         |  |  |  |  |
| Contact Name and Phone Number: Page: 410-955-6070, ask for On Call Transplant Coordinator |  |  |  |  |
| ✓ Immunogenetics MLC/Zygosity Tests                                                       |  |  |  |  |
| P Routine, Once First occurrence Today at 1540                                            |  |  |  |  |
| Name of test desired: Mixed Lymphocyte Culture                                            |  |  |  |  |
| Transplant Status: Pre-Transplant                                                         |  |  |  |  |
| Contact Name and Phone Number: Page: 410-955-6070, ask for On Call Transplant Coordinator |  |  |  |  |
| 🔽 Immunogenetics Typings                                                                  |  |  |  |  |
| P Routine, Once First occurrence Today at 1540                                            |  |  |  |  |
| Select one or more typings: HLA Type 2                                                    |  |  |  |  |
| Platelet Support Patient ONLY? No                                                         |  |  |  |  |
| Transplant Status: Pre-Transplant                                                         |  |  |  |  |
| Contact Name and Phone Number: Page: 410-955-6070, ask for On Call Transplant Coordinator |  |  |  |  |
| Mueculoekalatal Iniuriae-Mala                                                             |  |  |  |  |

- All of the orders are preselected
- Scroll to the bottom of the section and click **Sign Orders**: 4.

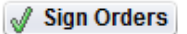

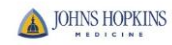